## 新機能ご案内ダウンロード方法

更新 2025/03/03

DESIGNER Ver.22.0 の新機能ご案内は、ホームページよりダウンロードしていただけます。 ダウンロードには専用の ユーザー名、パスワード が必要となります。

1. MYPAC ダウンロード

MYPAC ダウンロード(https://mypac.dmgmori-pb.co.jp/)を開きます。

2. 新機能のご案内を選択

矢印部のリンクをクリックします。

| * | e C           | 6                      | ) https://mypa         | c.dmgmori-pl     | b.co.jp                    |                       |                                       | A* \$                                 | (3   ≦                   |                | 🥠          |  |
|---|---------------|------------------------|------------------------|------------------|----------------------------|-----------------------|---------------------------------------|---------------------------------------|--------------------------|----------------|------------|--|
|   | DM            | <b>G</b> M             | <b>ORI</b><br>N BORING | 工作機械             | 会社情報について                   | ニュース                  |                                       |                                       | MYPAC<br>パスワー            | お問い合れ<br>・ド請求フ | bせ・<br>ォーム |  |
|   | MYPACダウン      | レロード                   |                        |                  |                            |                       |                                       |                                       |                          |                |            |  |
|   | MYPAC         | Cダウン                   | ロード                    |                  |                            |                       |                                       |                                       |                          |                |            |  |
|   | 新機能の          | ご案内                    | >                      | MYPACt           | サービスパック                    | >                     |                                       |                                       |                          |                |            |  |
|   | 新機能のご<br>更新情報 | 〔案内、MYA<br>g           | PCサービスパッ               | ックへお進み、          | ください。                      |                       |                                       |                                       |                          |                |            |  |
|   | 2025/02       | 2/28 MYPA              | Cダウンロード                | ヘッダー             | ・フッターを更新しまし                | た<br>した (0550)の       |                                       | 1 1 1 1 1 1 1 1 1 1 1 1 1 1 1 1 1 1 1 |                          |                |            |  |
|   | 2025/02       | 2/06 МҮРА<br>1/31 МҮРА | Cサービスパック<br>Cサービスパック   | ク サービス<br>ク サービス | バックを再りリースしま<br>パックをリリースしまし | した (DESIG<br>た (DESIG | NER Ver.22.0) ***<br>NER Ver.22.0、K-\ | ホート情報をこ<br>/er21.0, 20.0, 19          | 確認ください<br>.0 (K-Ver19.0) | は最終更新          | ff))       |  |
|   | 2025/01       | 1/31 MYPA              | Cサービスパック               | ゥ サポート           | 情報を更新しました                  | (DESIG                | NERからのお知ら                             | せが表示される)                              |                          |                |            |  |

3. ユーザー名・パスワード

1)メールアドレスをご登録いただいているお客様 別途お送りしております「MYPAC Ver.22.0 新機能のご案内について」に記載されている ユーザー名、パスワードをご参照ください。

2) ユーザー名・パスワードがお手元にないお客様

お手数ですが、矢線部の「MYPAC お問い合わせ・パスワード請求フォーム」より お問い合わせをお願いいたします。

| DMG MORI              | 工作機械 | 会社情報について | ニュース | - | MYPAC お問い合わせ・<br>パスワード請求フォーム |
|-----------------------|------|----------|------|---|------------------------------|
| MYPACダウンロード / 新機能のご案内 |      |          |      |   |                              |
| 新機能のご案内               |      |          |      |   |                              |

ォーム

4. 新機能ご案内をダウンロード

矢印部のリンクをクリックします。

| PRECISION BORING                              | 工作機械 会社情報について           | ニュース        | MYPAC お問い合わせ<br>パスワード請求フォー |
|-----------------------------------------------|-------------------------|-------------|----------------------------|
| MYPACダウンロード / 新機能のご案内                         |                         |             |                            |
| 新機能のご案内                                       |                         |             |                            |
|                                               | たフォーラム冊子を直接郵送させて        | て頂いておりましたが、 |                            |
| 昨今のSDGsの時勢に鑑み、一昨年より                           | )ご案内冊子の電子化に移行をして        | おります。       |                            |
| 下記 ダウンロードのリンクより、新機                            | 能のご案内をご参照ください。          |             |                            |
|                                               |                         |             |                            |
| ダウンロード方法については、こちら                             | をご参照ください。               |             |                            |
| ダウンロード                                        |                         |             |                            |
| <ul> <li>DESIGNER Ver.22.0 新機能のご案内</li> </ul> | をダウンロードします。             |             |                            |
| ※アドレスをご登録いただいており                              | ますお客様                   |             |                            |
| 別途お送りしております「MYPAC                             | : Ver.22.0 新機能のご案内について」 | に記載されている    |                            |
| ユーザー名、パスワード を使用し                              | ,てダウンロードをお願いいたします       | •           |                            |
| ※ユーザー名、パスワードがお手元                              | にないお客様                  |             |                            |
| お手数ではございますが、MYPAC                             | お問い合わせ・パスワード請求フォ        | ナーム より      |                            |
| お問い合わせいただけますようお                               | 願いいたします。                |             |                            |
| パスワードの請求方法は こちら を                             | をご覧ください。                |             |                            |
|                                               |                         |             |                            |

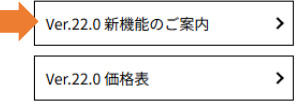

ユーザー名・パスワードでの認証が行われます。

| このサイトにアクセスするにはサインインしてください<br>https://mypac.dmgmori-pb.co.jp では認証が必要となります | ユーザー名/パスワード                   |
|--------------------------------------------------------------------------|-------------------------------|
| ユーザー名<br>パスワード                                                           | 電子メールで通知されているものを<br>入力してください。 |
| サインイン キャンセル                                                              |                               |

パスワード入力後、「サインイン」ボタンをクリックします。

※パスワード認証に失敗する場合、以下をご確認ください。

・アンダーバー (\_) は、[Shift]+[\](右側 Shift キーのとなり) で入力してください。

・電子メールでのパスワードを使用する場合、コピー&ペーストでお試しください。

パスワード認証に成功すると、PDF ファイルが表示されます。

ファイルとして保存をする場合は、上書き保存ボタン(矢印部)をクリックし保存してください。

| ₩   ₩ ~    | ∀ ~ … | - + 🖼   1 /41   🤉   🗈                                          | Q   @ | 8 | Î |
|------------|-------|----------------------------------------------------------------|-------|---|---|
|            |       |                                                                |       | T |   |
|            |       | 2025 年 1 月                                                     |       |   |   |
| •          |       | MYPAC Ver.22.0                                                 |       |   |   |
|            |       | 新機能の御案内                                                        |       |   |   |
| 23         |       | 本冊子では、MYPAC の「Ver.22.0」の新機能、並びにサポートサービスの内容など<br>についてご案内しております。 |       |   |   |
| • 2<br>• 3 |       | MYPAC のバージョンアップをご希望されるお客様はテクニウムの営業担当まで<br>お問合せ下さい。             |       |   |   |
|            |       | * MYPAC の販売並びにサポートは 2024 年 6 月よりテクニウム(株) に移管されて<br>おります。       |       |   |   |
|            |       |                                                                |       |   |   |
|            |       |                                                                |       |   | Ŧ |

以上、よろしくお願いします。